## Windows XP firewall exceptions for InventoryControl:

## Programs: InventoryControl.exe, WaspInventoryWindowsService.exe, sqlservr.exe and sqlbrowser.exe

- 1. Open Windows Firewall by pressing the **Windows key** and the **R key** at the same time to launch the command window. Type **Control Panel** and click **OK**. Then click **Windows Firewall**.
- 2. Select the **Exceptions** tab. If the program is not in the Programs and Services: list, click **Add Program**.
- 3. If the program is not in the Programs: list click **Browse** to browse and select the program then click **Open.**

Default application locations:

C:\Program Files\Wasp Technologies\ InventoryControl\ InventoryControl.exe C:\Program Files\Wasp Technologies\InventoryControl\Services\WaspInventoryWindowsService.exe C:\Program Files\Microsoft SQL Server\90\Shared\sqlbrowser.exe C:\Program Files\Microsoft SQL Server\MSSQL\$WASPDB\Binn\sqlservr.exe

\* On the 64 bit OS go to C:\Program Files (x86).

- 4. The exception is added when the program is checked in the Programs and Services list:.
- 5. Click **OK** when finished.

## Ports: 10004, 10005 and 1433.

- 1. Open Windows Firewall by pressing the **Windows key** and the **R key** at the same time to launch the command window. Type **Control Panel** and click **OK**. Then click **Windows Firewall**.
- 2. Select the **Exceptions** tab. If the program is not in the Programs and Services: list click **Add Port**.
- 3. Type the port number in the Name: and Port number: text boxes.
- 4. Select **TCP** and click **OK**